## Оплата услуг картами VISA/MASTERCARD

1. Зайдите в личный кабинет на сайте www.123net.ru.

| 1 2 3                        |  |
|------------------------------|--|
| n e t                        |  |
| О компании                   |  |
| Тарифы и услуги<br>Абонентам |  |
| Контакты                     |  |
| Личный кабинет               |  |
| Логин                        |  |
| Войти                        |  |

2. Откройте меню «платежи» и введите сумму платежа, нажмите «новый платеж».

| (499) 678-3-123<br><u>support@123net.ru</u>                                        | ChronoPay                                                               |  |
|------------------------------------------------------------------------------------|-------------------------------------------------------------------------|--|
| 123<br>net                                                                         | Платеж в системе ChronoPay<br>Лицевой счет 2015 т<br>Сумма Новый платеж |  |
| <u>Общие</u><br><u>Отчеты</u><br><u>Тарифы и услуги</u><br>Платежи<br><u>Выйти</u> |                                                                         |  |

3. Проверьте сумму платежа и нажмите кнопку «заплатить».

ChronoPay

| Платеж в системе ChronoPay |      |  |  |
|----------------------------|------|--|--|
| Параметр                   |      |  |  |
| Лицевой счет               | 2015 |  |  |
| Сумма                      | 500  |  |  |
| Заплатить                  |      |  |  |

## 4. Выберите платежное средство «CreditCard».

| 65   | CHRONOPAY                                                                                                | СТРАНИЦА ОПЛАТЫ                                                                                                    |                                                                                                    |
|------|----------------------------------------------------------------------------------------------------|----------------------------------------------------------------------------------------------------|----------------------------------------------------------------------------------------------------|
|      | сервис обеспечивает компания                                                                             |                                                                                                    | провайдер онлайн платежей                                                                                   |
| Назн | начение платежа <u>123 пет.</u>                                                                          | <u>ru</u>                                                                                                    |                                                                                                    |
|      | ВЫБЕРИТЕ ПЛАТЕЖНО                                                                                        | Е СРЕДСТВО                                                                                                    |                                                                                                    |
|      | CreditCard                                                                                               | WebM                                                                                                    | loney                                                                                                    |
| E t  | Введённая персональная информац<br>третьим лицам, за исключением слу<br>битное шифрование. Информация, в | ия хранится исключительно нами и ни при как<br>учаев раскрытия, предусмотренных законода<br>ведённая на этой странице, защищена специа | их обстоятельствах не будет предоставлена<br>тельством. Данный сайт поддерживает 128-<br>льными средствами. |
| 0    | Служба поддержки Chronopay работ<br>по телефонам на территории Росс<br>support@chronopay.com             | гает круглосуточно. Вы можете также восполь<br>ии: +7-495-380-03-27, 8-800-5555-66-7 и 1-80                                            | зоваться круглосуточной службой поддержки<br>10-350-68-21. Почта технической поддержки:                     |

## 5. Заполните все поля, затем нажмите «оплатить».

| 68   | CHRONOPAY                                                         | СТРАНИЦА ОПЛАТЫ                                                  |                           |
|------|-------------------------------------------------------------------|------------------------------------------------------------------|---------------------------|
|      | сервис обеспечивает компания                                      |                                                                  | провайдер онлайн платежей |
| Назн | ачение платежа <u>123 net.</u>                                    | ru.                                                              | Сумма: 500.00 РУБ         |
| L    | ВВЕДИТЕ ИНФОРМАЦИ                                                 | ЮОСЕБЕ                                                           |                           |
|      | E-mail *<br>Страна *                                              | Россия                                                           |                           |
|      | ВВЕДИТЕ ДАННЫЕ КАР                                                | ты                                                               |                           |
|      | Ваша карта к опл                                                  | ате принимаются карты:                                           | VISA Me                   |
|      | Номер банковской карты *<br>Срок действия *                       |                                                                  |                           |
| ⊘    | Пожалуйста, не закрывайте и не<br>процесса (обычно это занимает н | обновляйте это окно до завершения полно<br>не более трех минут). | ого Оплатить              |